| WUNSON HEALTHCARE Clinical Quality Program Quick Reference                                      | Updated: 03/15/2022 |
|-------------------------------------------------------------------------------------------------|---------------------|
| Fall Risk Assessment Recommendation                                                             |                     |
| 1. Navigate to Recommendations on the Workflow Page.                                            |                     |
| 2. Click on Fall Risk Screening – Conley Fall Risk Scale.                                       |                     |
| 3. Click on Actions.                                                                            |                     |
| 4. Select Conley Fall Risk Scale PowerForm.                                                     |                     |
| 5. Chart on the PowerForm. Update the Performed on: date and time. Sign the form once complete. |                     |

| WUNSON HEALTHCARE Clinical Quality Program Quick Reference                                      | Updated: 03/15/2022 |
|-------------------------------------------------------------------------------------------------|---------------------|
| Fall Risk Assessment Recommendation                                                             |                     |
| 1. Navigate to Recommendations on the Workflow Page.                                            |                     |
| 2. Click on Fall Risk Screening – Conley Fall Risk Scale.                                       |                     |
| 3. Click on Actions.                                                                            |                     |
| 4. Select Conley Fall Risk Scale PowerForm.                                                     |                     |
| 5. Chart on the PowerForm. Update the Performed on: date and time. Sign the form once complete. |                     |

| WINSON HEALTHCARE Clinical Quality Program Quick Reference                                      | Updated: 03/15/2022 |
|-------------------------------------------------------------------------------------------------|---------------------|
| Fall Risk Assessment Recommendation                                                             |                     |
| 1. Navigate to Recommendations on the Workflow Page.                                            |                     |
| 2. Click on Fall Risk Screening – Conley Fall Risk Scale.                                       |                     |
| 3. Click on Actions.                                                                            |                     |
| 4. Select Conley Fall Risk Scale PowerForm.                                                     |                     |
| 5. Chart on the PowerForm. Update the Performed on: date and time. Sign the form once complete. |                     |

| WINSON HEALTHCARE Clinical Quality Program Quick Reference                                      | Updated: 03/15/2022 |
|-------------------------------------------------------------------------------------------------|---------------------|
| Fall Risk Assessment Recommendation                                                             |                     |
| 1. Navigate to Recommendations on the Workflow Page.                                            |                     |
| 2. Click on Fall Risk Screening – Conley Fall Risk Scale.                                       |                     |
| 3. Click on Actions.                                                                            |                     |
| 4. Select Conley Fall Risk Scale PowerForm.                                                     |                     |
| 5. Chart on the PowerForm. Update the Performed on: date and time. Sign the form once complete. |                     |

| WINSON HEALTHCARE Clinical Quality Program Quick Reference                                      | Updated: 03/15/2022 |
|-------------------------------------------------------------------------------------------------|---------------------|
| Fall Risk Assessment Recommendation                                                             |                     |
| 1. Navigate to Recommendations on the Workflow Page.                                            |                     |
| 2. Click on Fall Risk Screening – Conley Fall Risk Scale.                                       |                     |
| 3. Click on Actions.                                                                            |                     |
| 4. Select Conley Fall Risk Scale PowerForm.                                                     |                     |
| 5. Chart on the PowerForm. Update the Performed on: date and time. Sign the form once complete. |                     |